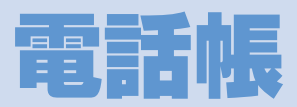

| 電話帳登録              | 3-2 |
|--------------------|-----|
|                    | 3-2 |
| よく使う電話帳の登録(ともだち登録) | 3-3 |
| ともだち登録について         | 3-3 |
| ともだち登録をする          | 3-3 |
| ともだち登録を解除する        | 3-3 |
| ともだち登録した電話帳を利用する   | 3-3 |
| 電話帳利用/管理           | 3-4 |
| 電話帳を利用する           | 3-4 |
| 電話帳を管理する           | 3-4 |

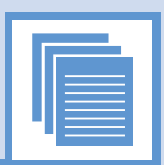

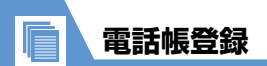

| <b>電話帳に登録する</b> 1件の電話帳には最大3つの電話   とができます。電話帳に登録し   話発信、メール送信などが利用   ● USIMカードに電話帳を保存      | 2 「新規登録」 ⇒ ■ ⇒ =<br>⇒ フリガナを確認<br>フリガナは自動的に入力:<br>な電話番号から、電<br>できます。<br>することもできます                                                                                                    | A前を入力 ⇒ ■ 補足 *電話番号を認<br>号を認<br>【電話 先する                                                                                                    | 号を複数登録した場合、優先する電話番<br>定するには以下のように操作します。<br>振登録画面】で「ぎ」を選択 <b>今■ 今</b> 優<br>電話番号を選択 <b>今■</b>                                                                                                    |
|-------------------------------------------------------------------------------------------|----------------------------------------------------------------------------------------------------|----------------------------------------------------------------------------------------------------|----------------------------------------------------------------------------------------------------|
| (P.3-5)。 (P.3-5)。 1 □ □ □ 「電話帳」 □ □ (設定) タブを選択 ③ □ □ □ □ □ 第規登録 自分の番号 削除 □ビー 登録件数 電話帳設定画面 | <ul> <li>○ で「 ○」</li> <li>② 秋間昌美</li> <li>⑦ 取双短</li> <li>『 電話番号1</li> <li>『 電話番号1</li> <li>『 電話番号1</li> <li>『 電話番号1</li> <li>『 電話番号1</li> <li>『 電話番号1</li> <li>図 電話番号1</li> <li>図 電話番号1</li> <li>2 電話番号1</li> <li>2 電話番号1</li></ul> | <ul> <li>(まかの)</li> <li>着信履歴、<br/>どから電話</li> <li>(例)着</li> <li>(例)着</li> <li>(1)</li> <li>(1)</li></ul> | 機能から電話帳に登録する<br>発信履歴、メールの宛先/送信元/本文な<br>諸帳に登録できます。<br>書履歴から電話帳に登録する<br>⇒目的の着信履歴を選択 ○ ■ ○<br>話帳登録」 ○ ■ ○<br>「規に登録する場合<br>新規登録」 ○ ■ ○ 「名名前」 ○ ■ ○<br>前を入力 ○ ■ ○ 「名名前」 ○ ■ ○<br>動加で登録する場合<br>追加登録」 ○ ■ ○ 目的の電話帳を選択<br>◇ ■ ○ 登録する項目を選択 ○ ■ (2回) |
|                                                                                           | 注意<br>• 電話帳に登録した電話番号<br>クを長い間外していたり、<br>で放置したりすると、消失<br>があります。また、事故や<br>性がありますので、大切な<br>取っておかれることをおす<br>が消失または変化した場合<br>は、当社は責任を負いかね<br>ご了承ください。                                                                                                    | や名前は、電池パッ<br>電池残量のない状態<br>または変化すること<br>故障でも同様の可能<br>電話帳などは控えを<br>すめします。電話帳<br>の損害につきまして<br>ますのであらかじめ                                                                                                    | を編集する<br>⇒「電話帳」 <b>⇨</b><br>でタブを切り替える <b>⇨</b> で目的の<br>転帳を選択 <b>⇨</b><br>集」 <b>⇨</b> ■ ⇔各項目を編集 <i>⇨</i> <                                                                                                    |

よく使う電話帳の登録(ともだち登録)

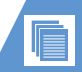

3

電話帳

## ともだち登録について

本機に登録した電話帳をともだち登録すると、電話帳 の呼び出しや電話の発信が待受画面から簡単にでき ます。

### 補足

- ともだち登録は、ほかにも以下のような機能で 利用されます。
- ともだち登録した相手からのメールを一覧表示する(P.5-5)
- キッズモード時制限中でも、ともだち登録した相手と電話の発着信ができる
- 防犯ブザーを鳴らしたとき、ともだち登録し た相手に自動でメールを送る

## ともだち登録をする

1 ■⇒「電話帳」⇒■⇒□で「☺」 (ともだち) タブを選択

| < <li> <li> <li> <li> <li> <li> </li> <li> <li> </li> <li> </li> <li> </li> <li> </li> <li> </li> <li> </li> <li> </li></li></li></li></li></li></li> |
|----------------------------------------------------------------------------------------------------|
| < < 未登録>                                                                                                    |
| < + 2                                                                                                    |
| < < 未登録>                                                                                                    |
| ▶ <未登録>                                                                                                    |
|                                                                                                    |
|                                                                                                    |
| ともだちタブ画面                                                                                                    |

# で「▲」/「▲」/「▲」/「▲」/「▲」 選択 ⇒ ■ ⇒ 目的の電話帳を選択 ⇒ ■

#### 補足

# ともだち登録を解除する

- 【ともだちタブ画面】で
   ⑦で目的の電
   話帳を選択 ⇒
- 2「ともだち解除」 ⇒ ⇒ 「はい」 ⇒ ■

#### 補足

・以下の操作でもともだち登録を解除できます。
 ● → 「電話帳」 → ● → 目的の電話帳を選択
 → ● → 「ともだち解除」 → ● → 「はい」 → ●

## ともだち登録した電話帳を利用 する

待受画面からカラーボタンで簡単に電話をかける ことができます。ともだちタブ画面で、ともだち登 録した電話帳の名前の左側にあるアイコンと、各カ ラーボタンが対応しています。

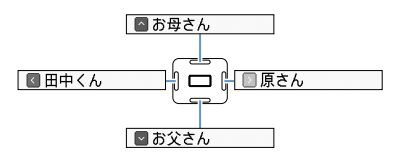

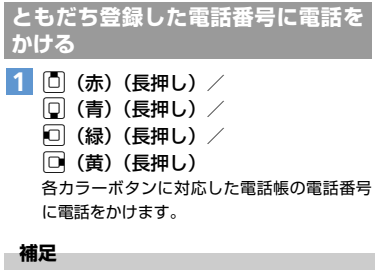

ともだち登録した電話帳に複数の電話番号が登録されている場合、電話帳の「訃」(優先する電話番号)で設定した電話番号(P.3-2)へ電話をかけます。

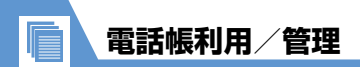

## 電話帳を利用する

登録した電話帳を利用して、電話/メールができま す。

1 ■⇒「電話帳」⇒■

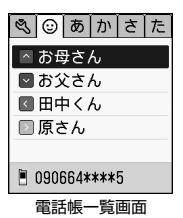

 2 □ でタブを切り替える ⇔ □ で目的の 電話帳を選択 ⇒ ■

| 秋間昌美        |   |
|-------------|---|
| アキママサミ      |   |
| ■ 電話をする     | 1 |
| ⊠ メールをする    | 1 |
| ⊠ メールをみる    |   |
| ☑ 編集        |   |
| 090392****0 |   |
| 電話帳詳細画面     |   |

## 電話帳を検索する

フリガナを入力して電話帳を検索します。

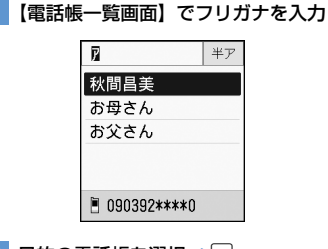

2 目的の電話帳を選択 ⇒■

| 電話帳から電話をかける                                                                                          |
|----------------------------------------------------------------------------------------------------|
| <ol> <li>【電話帳詳細画面】で「電話をする」</li> <li>○ ( ⇔目的の電話番号を選択 ⇒ ■)</li> </ol>                                  |
| <ul> <li>補足</li> <li>・電話帳一覧画面で目的の電話帳を選択し、</li> <li>         を<br/>押しても電話をかけることができます。     </li> </ul> |
| 電話帳からメールを作成する                                                                                        |
|                                                                                                    |

【電話帳詳細画面】で「メールをする」
 □ (⇒目的の電話番号を選択 ⇒ □)
 ⇒メールを作成

## 電話帳からメールを確認する

電話帳に登録した相手と送受信したメールを、まと めて確認できます。

【電話帳詳細画面】で「メールをみる」
 ⇒■

メール詳細画面が表示されます。

#### 補足

 メール詳細画面で
を押すと、前後のメールに 切り替わります。

## 電話帳を管理する

登録した電話帳を削除したり、登録件数の確認や USIMカードで電話帳を管理することができます。

## 1 ■⇒「電話帳」⇒■⇒□で「≤」 (設定)タブを選択

| Ś  | 0  | あ  | か        | t  | た |
|----|----|----|----------|----|---|
| 新  | 規登 | 録  |          |    |   |
| 自: | 分の | 番号 | <b>-</b> |    |   |
| 削  | 除  |    |          |    |   |
|    | ピー |    |          |    |   |
| 登  | 録件 | 数  |          |    |   |
|    |    |    |          |    |   |
|    | 電話 | 帳  | 安定       | 画面 | ī |

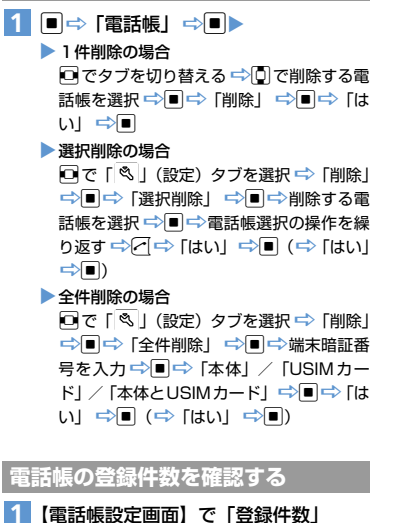

電話帳を削除する

⇒■

## USIMカードで電話帳を管理する

電話帳を選択してコピーする

本体の電話帳を選択して、USIMカードへコピーし ます。

- 【電話帳設定画面】で「コピー」⇒■
   ⇒「選択コピー」⇒■
- 2 コピーする電話帳を選択 ⇔■ 同じ操作を繰り返して、コピーする電話帳を選 択します。
- 3 電話帳の選択が終了したら (→) 「はい」 ⇒ ■

## すべての電話帳をコピーする

本体とUSIMカード間ですべての電話帳をコピーします。

- 【電話帳設定画面】で「コピー」
   ⇒■⇒「全件コピー」⇒■
- 2「本体→USIMカード」/「USIMカー ド→本体」⇔■⇔「はい」⇒■